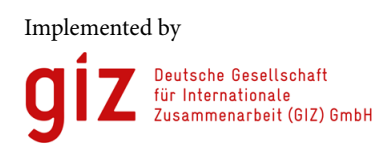

On behalf of

Federal Ministry for the Environment, Nature Conservation and Nuclear Safety

of the Federal Republic of Germany

للمنافقة المنافقة المنافقة منافقة المنافقة المنافقة منافقة المنافقة منافقة المنافقة المنافقة المنافقة المنافقة المنافقة المنافقة المنافقة المنافقة المنافقة المنافقة المنافقة المنافقة المنافقة المنافقة المنافقة المنافقة المنافقة المنافقة المنافقة المنافة المنافة المنافقة المنافقة المنافقة المنافقة المنافقة المنافقة المنافقة المنافقة المنافقة المنافقة منافقة منافقة منافقة منافقة منافقة منافقة منافقة منافقة منافقة منافقة منافقة منافقة منافقة منافقة منافقة منافقة منافقة منافقة منافقة منافقة منافقة منافقة منافقة منافقة منافقة منافقة منافقة منافقة

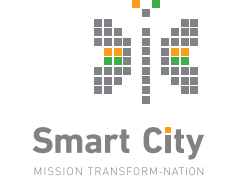

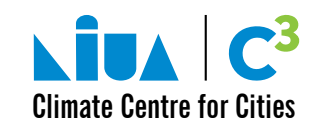

# USER GUIDE FOR ClimateSMART CITIES

## Self Assessment Tool

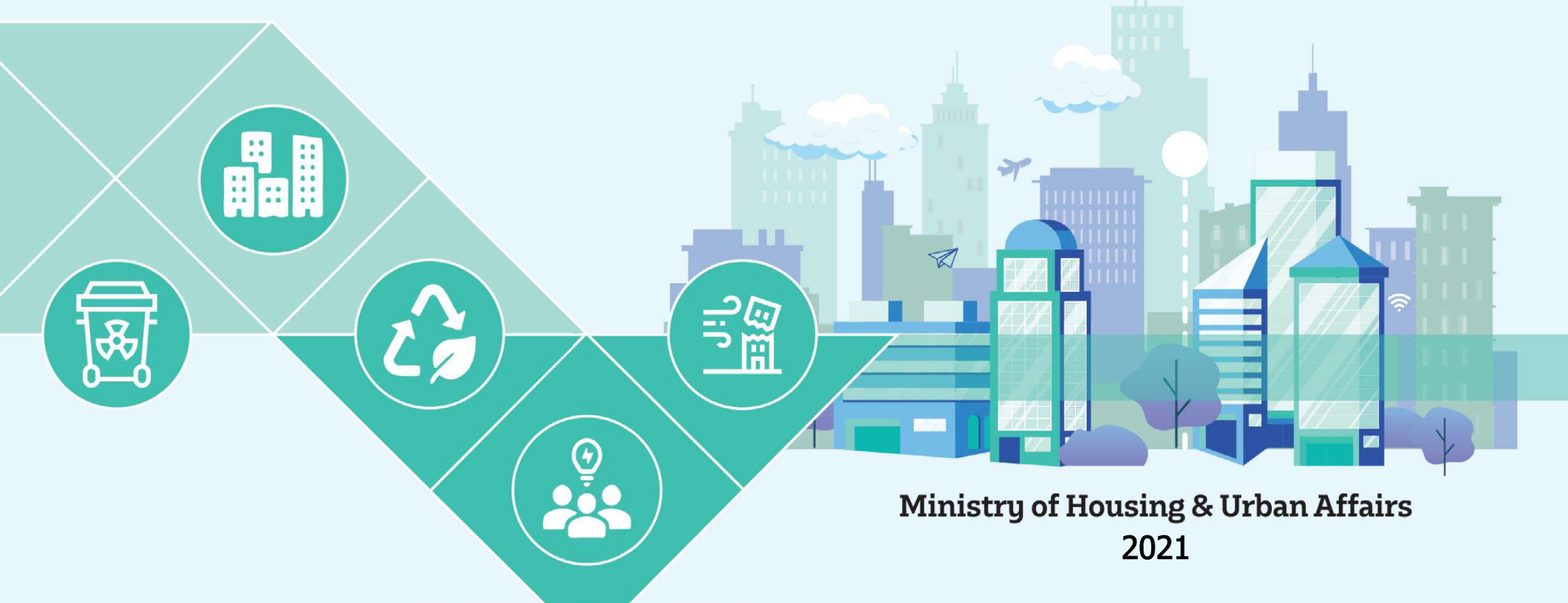

## Table of Contents

| 1. | The         | Framework1                                    |  |  |  |
|----|-------------|-----------------------------------------------|--|--|--|
| 2. | 2. The Tool |                                               |  |  |  |
| 3. | Step        | s for using the tool                          |  |  |  |
|    | 3.1         | CSC assessment Tool Dashboard                 |  |  |  |
|    | 3.2         | Data entry 2                                  |  |  |  |
|    | 3.3         | City information                              |  |  |  |
|    | 3.4         | Energy and Green Building                     |  |  |  |
|    | 3.5         | Urban Planning, Green Cover and Biodiversity4 |  |  |  |
|    | 3.6         | Mobility and air quality5                     |  |  |  |
|    | 3.7         | Water Management                              |  |  |  |
|    | 3.8         | Waste Management                              |  |  |  |
|    | 3.9         | Emissions and Analysis View                   |  |  |  |
|    | 3.10        | Priorities Areas                              |  |  |  |
|    | 3.11        | Potential Emission Reduction                  |  |  |  |
|    | 3.12        | Generate Report                               |  |  |  |
| 4. | Note        | es11                                          |  |  |  |
| 5. | Limi        | tation of CSC-Self Assessment Tool            |  |  |  |

## **The Framework**

The Ministry of Housing and Urban Affairs (MoHUA) launched "ClimateSmart Cities Assessment Framework" (CSCAF), to incentivize holistic, climate responsive development. The framework serves as a tool for cities to assess their present situation and provides a roadmap for cities to adopt and implement relevant climate actions. The objective is to enable cities to assess their preparedness to tackle climate change and help them with a roadmap to achieve sustainable climate actions on ground.

The CSCAF is first-of-its-kind city assessment framework on climate relevant parameters. It consists of 28 diverse indicators across 5 sectors namely:

- Energy and Green Buildings,
- Urban Planning, Green Cover and Biodiversity,
- Mobility and Air Quality,
- Water Management, and
- Waste Management.

The framework will help cities to improve their performance standards and in creating green, sustainable and resilient urban habitats.

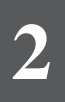

### The Tool

The CSC – Self Assessment Tool is an emissions assessment tool that is based on the CSC Assessment Framework. It uses activity data, already being collated in the framework to estimate greenhouse gas emissions from activities mentioned under indicators across the five sectors. The tool follows the 'Global Protocol for Community-Scale Greenhouse Gas Emission Inventories' (GPC) to estimate indicator-wise GHG emissions and further provides mitigation potential for the interventions mentioned in the framework. The mitigation potential is estimated based on the progression levels mentioned in the framework, thereby providing cities with quantifiable, emission-based evidence to identify low-hanging fruits.

Based on the emission numbers, the tool gives cities focused actions to prioritise categories and indicators. Under the Urban Planning, Green Cover & Biodiversity category, the tool estimates the amount of carbon sequestration of green cover and the sequestration potential of increasing the existing green cover. Thus, the tool would help design and locate climate solutions within the Smart Cities Mission.

To access the tool one can simply login to the link: <u>https://niua.org/c-cube/csc-sat</u>

> By creating a username and password, one can easily access the dashboard.

## Steps for Using the Tool

#### 3.1. CSC Assessment Tool Dashboard

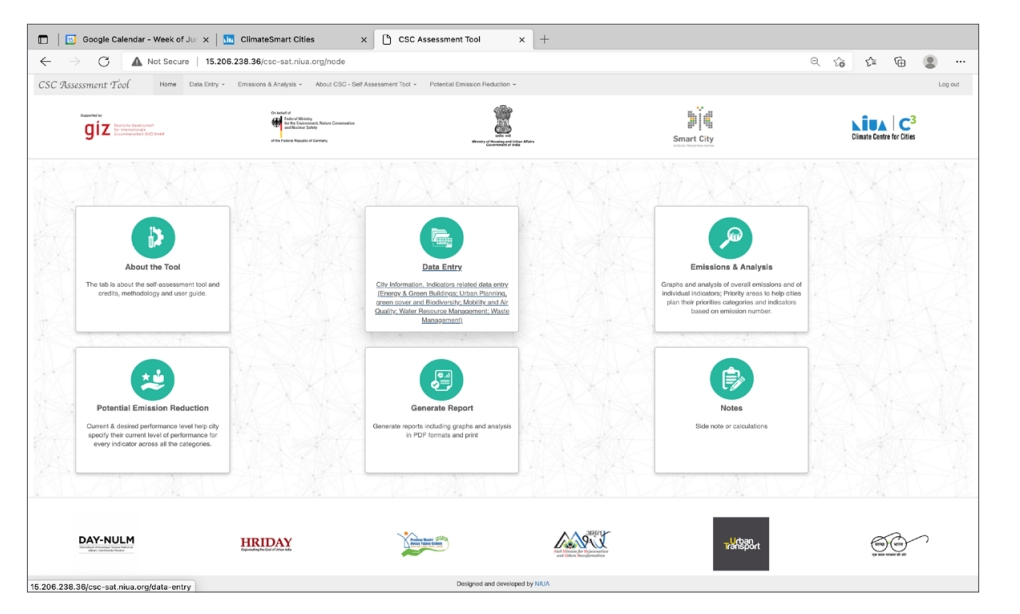

Once we login the tool using username and password the tool opens and the above 'Home Page' appears on the screen. This page has 6 function tabs include: About the Tool, Data Entry, Emission & Analysis, Potential Emission Reduction, Generate Report, Notes.

The users can logout anytime from the tool, with 'Log Out' Option given on right hand side.

#### 3.2. Data Entry

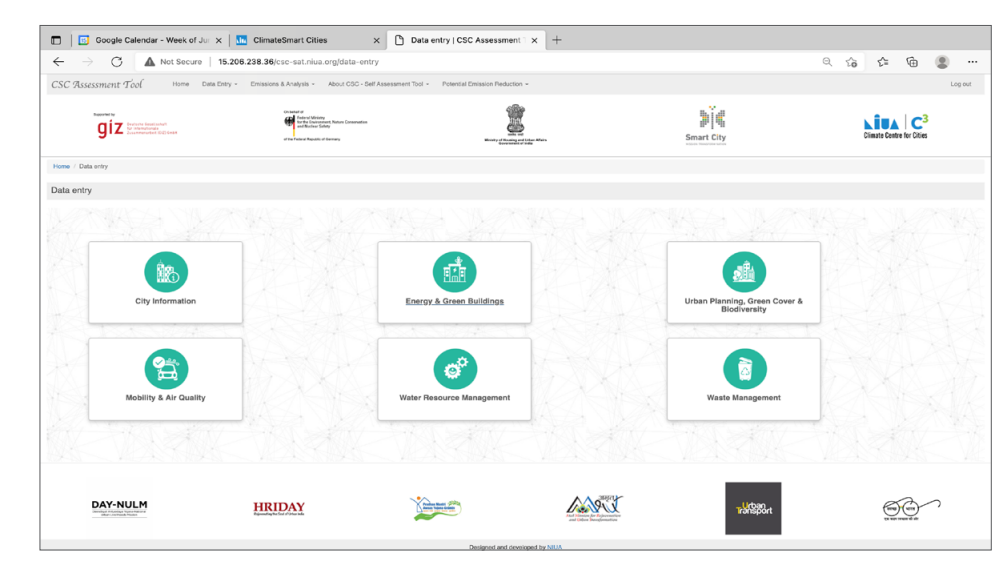

The above page is visible on clicking the Data Entry button on the Home Page of the tool.

The data entry tab includes 6 thematic areas that are already being captured in the framework, along with some additional parameters to analyse emissions.

If the city do not have any information in any of the sectors, then they must enter '0' or just leave blank.

#### 3.3. City Information

Click on the tab 'City Information' and enter appropriate information as indicated by the tool. The tool has pre-filled basic information about all cities in India and the users will be asked to enter additional details of the city.

| Home / Data Entry / Dity Information            |   |
|-------------------------------------------------|---|
| City Information                                |   |
| Edit Tour Dart Submission for City- (HHMEDABAD) |   |
| Administrative information                      |   |
| Name of the City *                              |   |
|                                                 | S |
| State                                           |   |
| Inventory Year                                  |   |
| 2021                                            | v |
| Land Aree                                       |   |
| Area in Sq Kin                                  |   |
|                                                 |   |
| City Statistics                                 |   |
| City Population                                 |   |
| ANN al according to table                       |   |
| uur a countil Atamiy                            |   |
| in INR Crores                                   |   |
| Type Of Economy                                 |   |
| - Nore -                                        | * |
| Citro Climate                                   |   |
| Man Annui Tonnanhue                             |   |
|                                                 |   |
| in 10                                           |   |

| J J Google Calendar - Week o            | Cimateamart crutes                      |                        | T A                      |          |      |         |     |      |
|-----------------------------------------|-----------------------------------------|------------------------|--------------------------|----------|------|---------|-----|------|
| > C 🔺 Not Secu                          | re   15.206.238.36/csc-sat.niua.org/nod | e/add/city-information |                          | e        | 2 50 | f= @    |     |      |
| terris in the Man                       |                                         |                        |                          |          |      |         |     |      |
| weain big Km                            |                                         |                        |                          |          |      |         |     |      |
| City Statistics                         |                                         |                        |                          |          |      |         |     |      |
| City Population                         |                                         |                        |                          |          |      |         |     |      |
| GDP of economic Activity                |                                         |                        |                          |          |      |         |     |      |
| n INR Crores                            |                                         |                        |                          |          |      |         |     |      |
| Type Of Economy                         |                                         |                        |                          |          |      |         |     |      |
| - None -                                |                                         |                        |                          |          |      |         |     | `    |
| City Climate                            |                                         |                        |                          |          |      |         |     |      |
| Mean Annual Temperature                 |                                         |                        |                          |          |      |         |     |      |
| n "C                                    |                                         |                        |                          |          |      |         |     |      |
| Jean Annual Rainfall                    |                                         |                        |                          |          |      |         |     |      |
| a mea                                   |                                         |                        |                          |          |      |         |     |      |
| load City map in JPG or PNG Format Only |                                         |                        |                          |          |      |         |     |      |
| Choose File No file chosen              |                                         |                        |                          |          |      |         | ۰   | Upto |
| More information                        |                                         |                        |                          |          |      |         |     |      |
| Nublish 🖌 Save as draft                 |                                         |                        |                          |          |      |         |     |      |
|                                         |                                         |                        |                          |          |      |         |     |      |
|                                         |                                         |                        | A A subject              |          |      |         | -   |      |
| DAT-NULM                                | HRIDAY                                  | A Desire Lines & some  | L'and Stal               | TSASSOrt |      | $\odot$ | _ , |      |
|                                         |                                         |                        | and Oders Berryformation |          |      |         |     |      |

Map of the city is required to be uploaded in JPEG or PNG format only

#### 3.4. Energy and Green Building

Under Energy and Green Buildings tab, the tool estimates emissions for Indicators 1, 2, 3, 4, 6.

| Equarky<br>DIX for the football<br>is then a football<br>is the second and the football | Charled J.<br>The factor Moore<br>In the factorians, Nave Conservation<br>and Kana School<br>of the Vision Republic of Genues | even and to be also<br>server and the server | Smart City | Climate Centre for Cities |
|-----------------------------------------------------------------------------------------|----------------------------------------------------------------------------------------------------|----------------------------------------------|------------|---------------------------|
| Home / Data Entry / Energy and Green Buildings                                          |                                                                                                    |                                              |            |                           |
| Energy and Green Buildings                                                              |                                                                                                    |                                              |            |                           |
| Name of the City                                                                        |                                                                                                    |                                              |            |                           |
| - None -                                                                                |                                                                                                    |                                              |            | ¥                         |
| Indicator 1: Electricity Consumption in the City (Focu                                  | used on Municipal Services)                                                                                                   |                                              |            |                           |
| Total Electricity Consumption for Municipal Services                                    |                                                                                                    |                                              |            |                           |
| kWh                                                                                     |                                                                                                    |                                              |            |                           |
| Total Electricity Consumption for Public Park & Garden                                  | ŝ                                                                                                    |                                              |            |                           |
| 0                                                                                       |                                                                                                    |                                              |            |                           |
| kWh                                                                                     |                                                                                                    |                                              |            |                           |
| Total Electricity Consumption for community halls                                       |                                                                                                    |                                              |            |                           |
| 0<br>W/b                                                                                |                                                                                                    |                                              |            |                           |
| Total Electricity Consumption for Municipal Buildings                                   |                                                                                                    |                                              |            |                           |
| 0                                                                                       |                                                                                                    |                                              |            |                           |
| kWh                                                                                     |                                                                                                    |                                              |            |                           |
| Total Electricity Consumption for Municipal Schools                                     |                                                                                                    |                                              |            |                           |
| 0                                                                                       |                                                                                                    |                                              |            |                           |
| kWh                                                                                     |                                                                                                    |                                              |            |                           |
| Total Electricity Consumption for community clinics & I                                 | nospitals                                                                                                    |                                              |            |                           |
| 0                                                                                       |                                                                                                    |                                              |            |                           |
| KWR<br>Total Electricity Consumption for Municipal Fire Service                         | 16                                                                                                    |                                              |            |                           |
| 0                                                                                       |                                                                                                    |                                              |            |                           |
| kWh                                                                                     |                                                                                                    |                                              |            |                           |
|                                                                                         |                                                                                                    |                                              |            |                           |

**Indicator 1** Energy and Green Building, the city is required to enter data related to 'Total electricity consumption in the City focussing on the Municipal Services (Total electricity consumption in Public Park & Gardens, Community Halls, Municipal Buildings, Municipal Schools, Community Clinics & Hospitals, Municipal Fire Services).

**Indicator 2** focuses on the 'Total Electrical Energy in City Derived from Renewable Sources.

**Indicator 3** focuses on Fossil Fuel Consumption in the City (focussed on Municipal Services) and city is required to enter consumption data related to diesel, petrol, LPG, CNG and PNG.

| Indicator 2: Total electrical energy in city der  | ved from renewable sources (Annual)                |
|---------------------------------------------------|----------------------------------------------------|
| Total electrical energy generated from all grid   | connected renewable energy sources within the city |
|                                                   |                                                    |
| UU                                                |                                                    |
| Total electricity consumption in the city         |                                                    |
|                                                   |                                                    |
| NU                                                |                                                    |
| fotal number of unit lost due to AT&C loss        |                                                    |
|                                                   |                                                    |
| NU                                                |                                                    |
| Note: 1MU = 1 Million Unit = 10,00,000 kWh        |                                                    |
|                                                   |                                                    |
| Indicator 3: Fossil Fuel Consumption in the       | Xiy (Focused on Municipal Services) (Annual)       |
| Total diesel consumption                          |                                                    |
|                                                   |                                                    |
| d.                                                |                                                    |
| Total petrol consumption                          |                                                    |
|                                                   |                                                    |
| d.                                                |                                                    |
| Total LPG consumption                             |                                                    |
|                                                   |                                                    |
| d.                                                |                                                    |
| Total CNG consumption                             |                                                    |
|                                                   |                                                    |
| d.                                                |                                                    |
|                                                   |                                                    |
| Indicator 4: Energy efficient street lighting in  | the city                                           |
| fotal number of street lights in the city         |                                                    |
|                                                   |                                                    |
| number                                            |                                                    |
| Total number of energy efficient street lights in | the city                                           |
|                                                   | •                                                  |
| umbar                                             |                                                    |

**For Indicator 4**, cities are required to enter data of Energy efficient street lighting in the city.

**Indicator 6** focuses on Green Building Adoption. The cities are required to add information of existing built-up area of green building, built up area of all buildings that are approved for occupancy for the assessment, Total electricity consumption of green buildings certified and total electricity consumption of all buildings

The data entered in the fields must be according to the units specified in the tool for a city.

#### 3.5. Urban Planning, Green Cover and Biodiversity

Under Urban Planning, Green Cover & Biodiversity tab, cities are required to enter information for the Indicators 2 i.e. Proportion of Green Cover.

| 🔲 🛛 📴 Google Calendar - Week of Jur 🗙 🛛 🛄                  | ClimateSmart Cities × 🗅 Ur                                                                                                    | ban Planning, Green Cover 8 × +                  |            |                          |
|------------------------------------------------------------|----------------------------------------------------------------------------------------------------|--------------------------------------------------|------------|--------------------------|
| ← → C ▲ Not Secure   15.206.2                              | 38.36/csc-sat.niua.org/node/add/urban-plan                                                                                                    | ning                                             |            | ् 🏠 🖆 😩                  |
| CSC Assessment Tool Home Data Entry                        | Emissions & Analysis - About CSC - Self /                                                                                                    | Issessment Tool - Potential Emission Reduction - |            | Log ou                   |
| $\underset{\text{dist}}{\text{spatially}}$                 | On some of all frames Minorey<br>frames Minorey (Narrar Creativation<br>and the Instead Republic of Commany<br>of the Instead Republic of Commany | Enter a familie dans                             | Smart City | Cimate Centre for Cities |
| Home / Data Entry / Urban Planning, Green Cover & Biodiver | sity                                                                                                    |                                                  |            |                          |
| Jrban Planning, Green Cover & Biodiversity                 |                                                                                                    |                                                  |            |                          |
| ame of the City *                                          |                                                                                                    |                                                  |            |                          |
| - Select a value -                                         |                                                                                                    |                                                  |            |                          |
| Indicator 2: Proportion of green cover                     |                                                                                                    |                                                  |            |                          |
|                                                            |                                                                                                    |                                                  |            |                          |
| City Green Cover Area *                                    |                                                                                                    |                                                  |            |                          |
| Sg. km                                                     |                                                                                                    |                                                  |            |                          |
| Moderately Dense Forests                                   |                                                                                                    |                                                  |            |                          |
| 0                                                          |                                                                                                    |                                                  |            |                          |
| Sq. km                                                     |                                                                                                    |                                                  |            |                          |
| Open Forests                                               |                                                                                                    |                                                  |            |                          |
| 0<br>Sa km                                                 |                                                                                                    |                                                  |            |                          |
| Scrub/Grasslend Vegetation                                 |                                                                                                    |                                                  |            |                          |
| 0                                                          |                                                                                                    |                                                  |            |                          |
| Sq. km                                                     |                                                                                                    |                                                  |            |                          |
| Mangrove Ecosystem                                         |                                                                                                    |                                                  |            |                          |
| 0                                                          |                                                                                                    |                                                  |            |                          |
| sq. xm                                                     |                                                                                                    |                                                  |            |                          |
|                                                            |                                                                                                    |                                                  |            |                          |
| Sg. km                                                     |                                                                                                    |                                                  |            |                          |
|                                                            |                                                                                                    |                                                  |            |                          |

| 🗇   📴 Google Calendar - Week of Jul x   🛄 ClimateSmart Cities x 🗅 Urban Planning, Green Cover ( x +                                                                 |      |     |            |        |   |
|----------------------------------------------------------------------------------------------------|------|-----|------------|--------|---|
| ← → ♂ ▲ Not Secure   15.206.238.36/csc-sat.niua.org/node/add/urban-planning                                                                                         | Q 50 | £^≡ | ŵ          |        |   |
| Moderately Dense Forests                                                                                                    |      |     |            |        |   |
| 0                                                                                                    |      |     |            |        |   |
| Sq. km                                                                                                    |      |     |            |        | _ |
| Open Foresta                                                                                                    |      |     |            |        |   |
| 0                                                                                                    |      |     |            |        |   |
| Sq. km                                                                                                    |      |     |            |        |   |
| Scrub/Qrasslend Vegetation                                                                                                    |      |     |            |        |   |
| 0                                                                                                    |      |     |            |        |   |
| Sq. km                                                                                                    |      |     |            |        | _ |
| Mangrove Ecosystem                                                                                                    |      |     |            |        |   |
| 0                                                                                                    |      |     |            |        |   |
| Sq. km                                                                                                    |      |     |            |        |   |
| Wetlands                                                                                                    |      |     |            |        |   |
| 0                                                                                                    |      |     |            |        |   |
| Sq. km                                                                                                    |      |     |            |        | _ |
| Urban & Peri-urban areas (including institutional fands)                                                                                                    |      |     |            |        |   |
|                                                                                                    |      |     |            |        |   |
| Sq. km                                                                                                    |      |     |            |        |   |
| Agro-Forestry & Social Forestry -Improved                                                                                                    |      |     |            |        |   |
| 0                                                                                                    |      |     |            |        |   |
| Sq. km                                                                                                    |      |     |            |        |   |
| Agro-Forestry & Social Forestry -New                                                                                                    |      |     |            |        |   |
| 0                                                                                                    |      |     |            |        |   |
| Sq. km                                                                                                    |      |     |            |        |   |
| Note: All "City Green Cover Arear" is by default categorised under "Urban & Peri-urban areas (including institutional lands)" unless Otherwise specified by the oty |      |     |            |        |   |
| Publish Save as crait                                                                                                    |      |     |            |        |   |
|                                                                                                    |      |     |            |        |   |
|                                                                                                    |      |     |            |        |   |
|                                                                                                    |      |     | -          |        |   |
| DAY-NULM HRIDAY                                                                                                    |      |     | G          | $\sim$ |   |
| the served hitse                                                                                                    |      |     | man al sin |        |   |
|                                                                                                    |      |     |            |        |   |
| Designed and developed by NUA                                                                                                    |      |     |            |        |   |

Firstly, enter the Total Green Cover Area of a city, which by default gets classified under the 'Urban & Peri-Urban Areas (including institutional lands)' subcategory. Further the data must be entered to the Green Cover Area classification that includes Moderately Dense Forests, Scrub/Grassland Vegetation, Mangrove Ecosystem, Wetlands.

For any help to understand detailed definitions of Green Cover Area Subcategories click (?) button.

The data entered in the fields must be according to the units specified in the tool for a city.

#### 3.6. Mobility and Air Quality

Click on 'Mobility and Air Quality' tab to enter information for the Indicator-1 i.e. 'Clean Technologies Shared Vehicles'. The tool estimate emissions based on Vehicle Kilometers Travelled by shared bases, shared taxis (4-wheelers), shared auto (3- wheelers), shared bikes (2-wheelers) and shared ferries.

| $\rightarrow$ C                                                                                                    | A Not Secure   15.206.238.3                                              | 36/csc-sat.niua.org/node/add/mobility-and-a                                                                | ir                                                              |                                                       | <ul> <li></li> <li></li></ul> |
|----------------------------------------------------------------------------------------------------|--------------------------------------------------------------------------|----------------------------------------------------------------------------------------------------|-----------------------------------------------------------------|-------------------------------------------------------|----------------------------------------------------------------------------------------------------|
| giz                                                                                                    | Revision Received and<br>the International<br>Encontraction (ICE)        | Ch. Suntail of<br>Factor for the construction<br>and Bachese Starley<br>of the Present Republic of Commany |                                                                 | Smart City                                            | Climate Centre for Cities                                                                                                    |
| Data Entry /                                                                                                    | Mobility and Air Quality                                                 |                                                                                                    |                                                                 |                                                       |                                                                                                    |
| ility and Air (                                                                                                    | Quality                                                                  |                                                                                                    |                                                                 |                                                       |                                                                                                    |
| f the City                                                                                                    |                                                                          |                                                                                                    |                                                                 |                                                       |                                                                                                    |
| A-                                                                                                    |                                                                          |                                                                                                    |                                                                 |                                                       |                                                                                                    |
| ator 1: Clean T                                                                                                    | echnologies Shared Vehicles                                              |                                                                                                    |                                                                 |                                                       |                                                                                                    |
| 505                                                                                                    |                                                                          |                                                                                                    |                                                                 |                                                       |                                                                                                    |
|                                                                                                    |                                                                          |                                                                                                    |                                                                 |                                                       |                                                                                                    |
| Mahiela Mitemat                                                                                                    | tore Transferd (1977a) by alternal by an                                 |                                                                                                    |                                                                 |                                                       |                                                                                                    |
| Vehicle Kilomet                                                                                                    | ters Travelled (VKTs) by shared buses                                    |                                                                                                    |                                                                 |                                                       |                                                                                                    |
| Vehicle Kilomel<br>Single Fuel Bus                                                                                      | ters Travelled (VKTs) by shared buses<br>es<br>Number of Buses           | Total VKTs in a year                                                                                       | Default                                                         | Mileage Override                                      | Unit                                                                                                    |
| Vehicle Kilomet<br>Single Fuel Bus<br>CNG                                                                               | ters Travelled (VKTs) by shared buses<br>es<br>Number of Buses           | Total VKTs in a year                                                                                       | Default<br>3.51                                                 | Mileage Override                                      | Unit<br>konfitre                                                                                                    |
| Vehicle Kilomet<br>Single Fuel Busi<br>CNG<br>LPG                                                                       | ters Travelled (VKTs) by shared buses es Number of Buses                 | Total VKTs in a year                                                                                       | Default<br>3.51<br>2.61                                         | Mileage Override                                      | Unit<br>kentina<br>kentina                                                                                                    |
| Vehicle Kilomet<br>Single Fuel Buse<br>CNG<br>LPG<br>Electric                                                           | ters Travelled (VKTs) by shared buses                                    | Total VKTs in a year                                                                                       | Default<br>3.51<br>2.61                                         | Mikege Override 0 0 0 0                               | Unit<br>kentina<br>kentina<br>kentina                                                                                                    |
| Vehicle Kilomet<br>Single Fuel Bus<br>CNG<br>LPG<br>Electric<br>Biodiesel                                               | Hers Travelled (VKTs) by shared buses                                    | Total VKTs in a year                                                                                       | Dufuuli<br>3.51<br>2.41<br>1<br>4.47                            | Missge Overnie<br>0<br>0<br>0                         | Unit<br>breakfore<br>kreakfore<br>kreakfore<br>kreakfore                                                                                                    |
| Vehicle Kilomet<br>Bingle Feel Busic<br>CNG<br>LPQ<br>Electric<br>Dicolesel<br>Dicsel                                   | ters Traveled (VfCh) by shared buses ** Number of Buses                  | Total VXTs in a year                                                                                       | Default<br>3.81<br>2.43<br>1<br>4.47<br>3.81                    | Minage Crimite 0 0 0 0 0 0 0 0 0 0 0 0 0 0 0 0 0 0 0  | Unit<br>Senditra<br>Mendetra<br>Mendetra<br>Mendetra                                                                                                    |
| Vehicle Kilomet<br>Single Fuel Busi<br>CNG<br>LPQ<br>Electric<br>Biodesel<br>Diesel<br>Number of Hybr                   | Hern Travellied (UKTs) by shared buses  Humber of buses  Humber of buses | Tetal VKI's in a year                                                                                      | Default           841           941           447           841 | Millinger Oversite                                    | Unit<br>konfitra<br>konfitra<br>konfitra<br>konfitra                                                                                                    |
| Vehicle Kilomet<br>Single Fuel Busic<br>CNG<br>LPQ<br>Electric<br>Biodesel<br>Diesel<br>Number of Hybr                  | tern Travylled (V/Ct) by shared buses                                    | Total WCb is a year                                                                                        | Dutual<br>8.8.1<br>2.43<br>4.47<br>8.8.1                        | Minage Overside 0 0 0 0 0 0 0 0 0 0 0 0 0 0 0 0 0 0 0 | Unit<br>Andre<br>Madre<br>Madre<br>Madre                                                                                                    |
| Vehicle Kilomet<br>Bingle Fuel Buss<br>CNG<br>LPG<br>Electric<br>Biodiesel<br>Diesel<br>Number of Hybri<br>Hybrid buses | tern Travelled (DVCIa by shared bases # # Hundes of Buses                | Total VETs is a year                                                                                       | Duhun<br>3.83<br>2.45<br>4.67<br>8.85                           | Misse Oversite 0 0 0 0 0 0 0 0 0 0 0 0 0 0 0 0 0 0 0  | Unit<br>bunkture<br>bunkture<br>bunkture<br>bunkture<br>bunkture                                                                                                    |

|                                                                                             | A Not Secure   15.206.238.36                                            | i/csc-sat.niua.org/node/add/mobility-and-air |                                           |                                                                                                    | a 😘 🏚 🚇                                              |
|---------------------------------------------------------------------------------------------|-------------------------------------------------------------------------|----------------------------------------------|-------------------------------------------|----------------------------------------------------------------------------------------------------|------------------------------------------------------|
| os (3-Wheele                                                                                | ers)                                                                    |                                              |                                           |                                                                                                    |                                                      |
| ehicle Kilome                                                                               | sters Travelled (VKTs) by shared Auto                                   |                                              |                                           |                                                                                                    |                                                      |
| hared Auto                                                                                  |                                                                         |                                              |                                           |                                                                                                    |                                                      |
|                                                                                             | Number Of Auto                                                          | Total VKTs in a year                         | Default                                   | Mileage Override                                                                                                    | Unit                                                 |
| 2NG                                                                                         |                                                                         |                                              | 20                                        | 0                                                                                                    | kmtitre                                              |
| РО                                                                                          |                                                                         |                                              | 20                                        | 0                                                                                                    | kmtitre                                              |
| lectric                                                                                     |                                                                         |                                              | 19.23                                     | •                                                                                                    | km/kWh                                               |
| Xesel                                                                                       |                                                                         |                                              | 20                                        | •                                                                                                    | km1itre                                              |
| Ithanol                                                                                     |                                                                         |                                              | 20                                        | 0                                                                                                    | kmtitre                                              |
|                                                                                             |                                                                         |                                              |                                           |                                                                                                    |                                                      |
| *etrol                                                                                      |                                                                         |                                              | 29                                        | 0                                                                                                    | kmfiltre                                             |
| etrol<br>s (2-Wheeler<br>shicle Kilome                                                      | rs)<br>blors Travelled (VKTs) by shared bikes                           |                                              | 20                                        | 0                                                                                                    | kontilee                                             |
| etrol<br>is (2-Wheeler<br>phicle Kilome<br>hared Bikes                                      | rs)<br>sters Travelled (VKTs) by shared bikes<br>Number of Bikes        | Total VKTs in a year                         | 20<br>Defeuri                             | o<br>Miteaga Overrida                                                                                                    | Unit                                                 |
| etrol<br>s (2-Wheeler<br>shicle Kitome<br>lared Bikes                                       | rs)<br>Hers Travelled (VKTs) by shared bikes<br>Number of Bixes         | Total VKTs in a year                         | Detect                                    | 0<br>Millinge Overråde<br>0                                                                                                    | kunditee<br>Unit<br>kundiden                         |
| *etrol<br>Is (2-Wheeler<br>phicle Kilome<br>hared Bikes<br>Electric<br>Electric             | rs)<br>Hers Travelled (VKTs) by shared blocs<br>Number of Blocs         | Total VKN in a year                          | 20<br>Default<br>20 30<br>27 m            | Miteage Override     0                                                                                                    | Lundites<br>Unit<br>Lundit                           |
| *etrol<br>sis (2-Wheeler<br>shicle Kilome<br>hared Dikes<br>liteotric<br>liteanol<br>?etrol | rs)<br>htem Travelied (VKTs) by shared bikes<br>Number of Bikes         | Total VKTs in a year                         | Dotsun<br>30.00<br>27.06<br>41.06         | Mileage Override     O     O     O     O     O                                                                                                    | Lunite<br>Unit<br>Lunitoffite<br>Lunite              |
| s (2-Wheeler<br>shicle Kilome<br>lared Bikes<br>lieotric<br>(thanol<br>thanol               | rs) stern Travellet (VKTb) by shared bikes Hamber of Bikes              | Total VXDs in a year                         | 20<br>Dotach<br>30.00<br>27.76<br>41.46   | Ø       Missage Overråde       Ø       Ø       Ø       Ø                                                                                                    | Unit<br>Unit<br>IumSMM<br>IumSMM<br>IumSMM<br>IumSMM |
| retrol<br>Is (2-Wheeler<br>phicle Kilome<br>hared Dikes<br>litetric<br>thanol<br>tetrol     | ns)<br>Interest Travelled (V/CIts) by shared bibles<br>Mamber of Bibles | Total VCN is a year                          | 20<br>Defent<br>3 3 00<br>27 26<br>4 1 40 | Image Drende       Image Drende       Image Drende | Unit<br>Lockobi<br>Lockobi<br>Lockobi<br>Lockobi     |

The tool estimates emissions based on the Activity, Share, Intensity, Fuel (ASIF) Framework, and Vehicle Kilometers Travelled (VKTs).

Enter VKTs for the following 5 vehicle types – Buses, 4, 3 and 2- wheelers, and ferries according to type of fuel that is being consumed.

Default Mileage for vehicles is specified for every fuel type. However, users can override city-specific mileage values for more accurate emission estimation

| 🛛 📋 Google Ca                                          | elendar - Week of Jur 🗙   📠 ClimateSmart Cities                                                                                                    | × hobility and Air Quality   Ct | 3C / × +                                                     |                  |          |
|--------------------------------------------------------|----------------------------------------------------------------------------------------------------|---------------------------------|--------------------------------------------------------------|------------------|----------|
| $\rightarrow$ G                                        | A Not Secure   15.206.238.36/csc-sat.niua.o                                                                                                    | g/node/add/mobility-and-air     |                                                              | Q 16 1           | = @ @ ·  |
| Electric                                               |                                                                                                    |                                 | 30.03                                                        | 0                | km/kWh   |
| Ethanol                                                |                                                                                                    |                                 | 27.85                                                        | 0                | kmtitro  |
| Petrol                                                 |                                                                                                    |                                 | 41.48                                                        | 0                | kmititro |
|                                                        |                                                                                                    |                                 |                                                              |                  |          |
| Ferries                                                |                                                                                                    |                                 |                                                              |                  |          |
| Vahicla Kilometer                                      | s Traveller (VICTs) by shared Ferries                                                                                                    |                                 |                                                              |                  |          |
| Shared Ferries                                         | a mananal (incluy by analou norma                                                                                                    |                                 |                                                              |                  |          |
|                                                        | Number of Ferries                                                                                                    | Total VKTs in a year            | Default                                                      | Mileage override | Unit     |
| CNG                                                    |                                                                                                    |                                 | 0.041                                                        | 0                | km/litre |
| LPG                                                    |                                                                                                    |                                 | 0.03                                                         | 0                | km/litre |
| Bicdiesel                                              |                                                                                                    |                                 | 0.04                                                         | 0                | km/litre |
| Diesel                                                 |                                                                                                    |                                 | 0.04                                                         | 0                | km/litre |
|                                                        |                                                                                                    |                                 |                                                              |                  |          |
| te 1: Piease Enter Info                                | rmation on number of vehicles and VKTs for mobility needs of p                                                                                                    | ople, in accordance with CSC-AF |                                                              |                  |          |
| te 2: Enter O(zero) if da<br>te 3: Enter city specific | ata for any of the above parameters is not applicable or available<br>mileage to override default value                                                                                                    |                                 |                                                              |                  |          |
|                                                        |                                                                                                    |                                 |                                                              |                  |          |
| slish 🗸 Save as dr                                     | aft.                                                                                                    |                                 |                                                              |                  |          |
|                                                        |                                                                                                    |                                 |                                                              |                  |          |
| DAY-NU                                                 |                                                                                                    |                                 | C Open                                                       | Urbao            | ~~~      |
| Developed Antonioper Viceo<br>Union - Antonio Ma       | An Andrew Andrew | A same fame fame                | And Sectors for Referencesies<br>and Others Descriptionships | Transport        |          |
|                                                        |                                                                                                    | Decision of end of              | contract to MILLA                                            |                  |          |
|                                                        |                                                                                                    | Liesigned and o                 | erection of these                                            |                  |          |

In case cities do not have information on VKTs for shared vehicles, the help button (/) mentions different methods to calculate annual VKTs.

The data entered in the fields must be according to the units specified in the tool for a city.

#### 3.7. Water Management

Click on the Water Management tab to enter details for Indicators 2, 5 and 6 i.e., Extent of Non-Revenue Water, Energy Efficient Water Supply System, Energy Efficient Wastewater Management System of the City respectively.

Indicator 2 - Non-Revenue Water, electricity required to supply 1000 Litres of water by municipal authorities is assumed to be 2.33 kWh.

However, for more accurate estimation of emissions, users can enter cityspecific information on electricity consumption for municipal water supply.

Cities should refer to their respective water audit reports to enter data for input parameters under Indicator 5 Energy Efficient Water Supply System in the City and Indicator 6 Energy Efficient Wastewater Management System in the City.

| Google Calendar - Week of Jun X                                                                                                    | ClimateSmart Cities × 🗅 Wate                                                                                                    | er Resoures Management   x +                  |            |                           |         |
|----------------------------------------------------------------------------------------------------|----------------------------------------------------------------------------------------------------|-----------------------------------------------|------------|---------------------------|---------|
| $\leftarrow$ $\rightarrow$ C $\blacktriangle$ Not Secure   15.206.23                                                                                                    | 18.36/csc-sat.niua.org/node/add/water-resoure                                                                                                    | is-management                                 |            | ۹ 🏠 🖆 🖨                   |         |
| CSC Assessment Tool Home Data Entry                                                                                                    | Emissions & Analysis      About CSC - Self Ass                                                                                                    | essment Tool + Potential Emission Reduction + |            |                           | Log out |
| GIZ Index for the function of the function of | Costanti d'<br>Andre Misian<br>de la factoria Misian<br>de la factoria Costantino<br>de la factoria Selona<br>de la factoria Selona<br>de la factoria Costanti | Were regional and share there                 | Smart City | Climate Centre for Cities |         |
| Home / Data Entry / Water Resources Management                                                                                                    |                                                                                                    |                                               |            |                           |         |
| Water Resoures Management                                                                                                    |                                                                                                    |                                               |            |                           |         |
| Name of the City                                                                                                    |                                                                                                    |                                               |            |                           |         |
| - None -                                                                                                    |                                                                                                    |                                               |            |                           | ,       |
| Indicator 2: Extent of Non-Revenue Water                                                                                                    |                                                                                                    |                                               |            |                           |         |
| Total Water produced and put into the transmission and dist                                                                                                    | ribution system                                                                                                    |                                               |            |                           |         |
| Million Litres Per Day<br>Total Water Sold                                                                                                    |                                                                                                    |                                               |            |                           |         |
| Millions Litres Per Day                                                                                                    |                                                                                                    |                                               |            |                           |         |
| Electricity required to supply 1000 litres of water by municip                                                                                                    | al authorities                                                                                                    |                                               |            |                           |         |
|                                                                                                    |                                                                                                    | Default                                       |            | Override                  |         |
| Electricity required to supply 1000 litres of water by municipal ar                                                                                                    | athorities                                                                                                    | 2.33                                          |            | 0                         |         |
| Note: Default "Electricity Required" is used to estimate NRW emi                                                                                                    | ssion. Enter city specific value to override default value                                                                                                    |                                               |            |                           |         |
| Indicator 5: Energy Efficient water supply system in the c                                                                                                    | ity                                                                                                    |                                               |            |                           |         |
| Reduction of energy consumed Per MLD                                                                                                    |                                                                                                    |                                               |            |                           |         |
| 5                                                                                                    |                                                                                                    |                                               |            |                           |         |
| Annual electricity consumption of water supply managemen                                                                                                    |                                                                                                    |                                               |            |                           |         |
|                                                                                                    |                                                                                                    |                                               |            |                           |         |
| KWD                                                                                                    |                                                                                                    |                                               |            |                           |         |

| 🗂 📔 Google Calendar - Week of Jur                                   | X GlimateSmart Cities              | × 🗅 Water Resoures Manageme     | nt   x +               |           |   |                        |        |  |
|---------------------------------------------------------------------|------------------------------------|---------------------------------|------------------------|-----------|---|------------------------|--------|--|
| $\leftarrow$ $\rightarrow$ $\bigcirc$ $\bigcirc$ $\land$ Not Secure | 15.206.238.36/csc-sat.niua.org/nod | e/add/water-resoures-management |                        | ବ         | ŵ | ¢ @                    | ۲      |  |
| Indicator 5: Energy Efficient water supply system                   | em in the city                     |                                 |                        |           |   |                        |        |  |
| Reduction of energy consumed Per MLD                                |                                    |                                 |                        |           |   |                        |        |  |
| ۱<br>۹۷                                                             |                                    |                                 |                        |           |   |                        |        |  |
| Annual electricity consumption of water supply n                    | ranagement                         |                                 |                        |           |   |                        |        |  |
| Wb                                                                  |                                    |                                 |                        |           |   |                        |        |  |
| Total Water Supplied                                                |                                    |                                 |                        |           |   |                        |        |  |
| Millions Litres Per Day                                             |                                    |                                 |                        |           |   |                        |        |  |
| Note: Refer to Water Audit Report to enter data for th              | e parameters mentioned above       |                                 |                        |           |   |                        |        |  |
| Indicator 6: Energy Efficient wastewater mana                       | gement system in the city          |                                 |                        |           |   |                        |        |  |
| Reduction of energy consumed per MLD of waste                       | ewater generation and treatment    |                                 |                        |           |   |                        |        |  |
| 5                                                                   |                                    |                                 |                        |           |   |                        |        |  |
| Annual electricity consumption of wastewater ma                     | anagement                          |                                 |                        |           |   |                        |        |  |
| KWb                                                                 |                                    |                                 |                        |           |   |                        |        |  |
| Total wastewater treated                                            |                                    |                                 |                        |           |   |                        |        |  |
| Millions Litros Por Dav                                             |                                    |                                 |                        |           |   |                        |        |  |
| Note: Refer to Water Audit Report to enter data for th              | e parameters manifored above       |                                 |                        |           |   |                        |        |  |
| Publish 🖌 Save as draft                                             |                                    |                                 |                        |           |   |                        |        |  |
|                                                                     |                                    |                                 |                        |           |   |                        |        |  |
|                                                                     |                                    |                                 |                        |           |   |                        |        |  |
| DAY-NULM                                                            | HRIDAY                             | Caracter Co.                    | No.                    | Transport |   | 60                     | $\sim$ |  |
|                                                                     |                                    | -                               | and Eldon Decidemation |           |   | एव कांग संस्थान को आँग |        |  |
|                                                                     |                                    | Designed and d                  | eveloped by NIUA       |           |   |                        |        |  |

The data entered in the fields must be according to the units specified in the tool for a city.

#### 3.8. Waste Management

Click on the 'Waste Management' tab to enter information regarding the city's waste management.

| Google Calendar - Week of Jur X                                                                                                    | ClimateSmart Cities × 🗅 Was                                                                                                    | ste Management   CSC Ass × +                   |            |                           |
|----------------------------------------------------------------------------------------------------|----------------------------------------------------------------------------------------------------|------------------------------------------------|------------|---------------------------|
| $\leftarrow$ $\rightarrow$ $\bigcirc$ $\land$ Not Secure   15.206                                                                                                    | .238.36/csc-sat.niua.org/node/add/waste-mana;                                                                                                    | gement                                         |            | e 😘 🖆 🕲 …                 |
| CSC Assessment Tool Home Data E                                                                                                    | ntry - Emissions & Analysis - About CSC - Self Ar                                                                                                    | sessment Tool + Potential Emission Reduction + |            | Log out                   |
| Balance for Lands for Lands for Land | Constant of<br>Hard Maximy<br>Mark Marker<br>And Marker<br>And Marker<br>Marker<br>Marker | Winner of States of Case                       | Smart City | Climate Centre for Cities |
| Home / Data Entry / Waste Management                                                                                                    |                                                                                                    |                                                |            |                           |
| Waste Management                                                                                                    |                                                                                                    |                                                |            |                           |
| Name of the City                                                                                                    |                                                                                                    |                                                |            |                           |
| - None -                                                                                                    |                                                                                                    |                                                |            | ~                         |
| Indicator 4: Extent of Wet Waste Processed (GHG En                                                                                                    | nission Reduced)                                                                                                    |                                                |            |                           |
|                                                                                                    | ,                                                                                                    |                                                |            |                           |
| MSW sent to landfill / Dumpsite                                                                                                    |                                                                                                    |                                                |            |                           |
| Total Quantum of MSW sent to Landfill / Dumpsite in In                                                                                                    | ventory Year (Data For Last 12 Months )                                                                                                    |                                                |            |                           |
| Tonnes per annum                                                                                                    |                                                                                                    |                                                |            |                           |
| Type of Landfill                                                                                                    |                                                                                                    |                                                |            | 7                         |
| - None -                                                                                                    |                                                                                                    |                                                |            | ~                         |
| Methane Recovered at the Landfill (flared or energy re                                                                                                    | covered)                                                                                                    |                                                |            |                           |
| - None -                                                                                                    |                                                                                                    |                                                |            | ~                         |
| Fraction of Methane Recovered at the Landfill (flared o                                                                                                    | r energy recovered)                                                                                                    |                                                |            |                           |
| Fraction of Solid Waste by type in the total waste                                                                                                    |                                                                                                    |                                                |            |                           |
| Food Waste                                                                                                    |                                                                                                    |                                                |            |                           |
| 0                                                                                                    |                                                                                                    |                                                |            |                           |
| %<br>Graden & Park Waste                                                                                                    |                                                                                                    |                                                |            |                           |
| 0                                                                                                    |                                                                                                    |                                                |            |                           |
| 5                                                                                                    |                                                                                                    |                                                |            |                           |
| Sanitary Waste                                                                                                    |                                                                                                    |                                                |            |                           |
|                                                                                                    |                                                                                                    |                                                |            |                           |

Waste emissions are estimated from Municipal Solid Waste (MSW) sent to Landfill/Dumpsites, Biologically Treated and Incinerated.

The tool estimates emissions for Indicator 4 where cities are required to fill the data related to total quantum of MSW sent to landfill/dumpsite, type of landfill, methane recovered at the landfill.

Click on the help (?) button for more information on the different types of landfills.

For MSW sent to landfill/dumpsite, waste composition must be entered in percentage by the user. Users are required to fill following categories of waste composition of the city i.e., 'Food Waste, Garden & Park Waste, Sanitary Waste, Paper & Cardboard, Rubber & Leather, Wood Waste, Textiles and Other Waste'.

| Coogle Calendar - Week of Ju X      ClimateSmart Cities X     Waste Management (CSC As: X +                                                                                                    | Q | 16 | £°≡ | (A) | ۲ |  |
|----------------------------------------------------------------------------------------------------|---|----|-----|-----|---|--|
| Biological Processes                                                                                                    |   |    |     | -   |   |  |
| Biological treatment of Solid Waste                                                                                                    |   |    |     |     |   |  |
| Quantum of Waste Treated through Biological Processes like Composting, bio-methanisation ( Data for Last 12 Months)                                                                                                    |   |    |     |     |   |  |
| Tonnes per annum                                                                                                    |   |    |     |     |   |  |
| Composting Amount                                                                                                    |   |    |     |     |   |  |
| Tornes per annum                                                                                                    |   |    |     |     |   |  |
| Dry Waste Composition                                                                                                    |   |    |     |     |   |  |
| 5                                                                                                    |   |    |     |     |   |  |
| Wet Waste Composition                                                                                                    |   |    |     |     |   |  |
| % Assarshin Tileattion Amount                                                                                                    |   |    |     |     |   |  |
|                                                                                                    |   |    |     |     |   |  |
| Tornes per annum Dry Waste Composition                                                                                                    |   |    |     |     |   |  |
| N State State Stat |   |    |     |     |   |  |
| Wet Waste Composition                                                                                                    |   |    |     |     |   |  |
| 5<br>5                                                                                                    |   |    |     |     |   |  |
|                                                                                                    |   |    |     |     |   |  |
| Indineration Processes                                                                                                    |   |    |     |     |   |  |
| Waste incineration                                                                                                    |   |    |     |     |   |  |
| Quantum of Waste Treated through incineration Processes like Waste to energy ( Data for Last 12 Months)                                                                                                    |   |    |     |     |   |  |
| Tornos per annum                                                                                                    |   |    |     |     |   |  |
| Type of incineration Premises                                                                                                    |   |    |     |     | ý |  |

For biological treatment of solid waste, user must provide data for Quantum of Waste Treated through Biological Processes like Composting - Bio-Methanisation in the unit 'tonnes per annum', 'Composting Amount', 'Dry waste Composition' and 'Wet Waste Composition' (in percentage). With regards to 'Anaerobic Digestion the user is required to provide Digestion's Amount (in tonnes per annum) and Composition of Wet waste and dry waste in percentage.

| A Not Secure                         | 15.205.238.36/carciant plus pro/port              | sieddiwaste-mapagement     |          |        | 0.00 | -  | m (* |
|--------------------------------------|---------------------------------------------------|----------------------------|----------|--------|------|----|------|
|                                      | To a contract a contract to a contract of general | oyacto, warte - management |          |        | × 10 | r  | -w - |
|                                      |                                                   |                            |          |        |      |    |      |
| ~~                                   |                                                   |                            |          |        |      |    |      |
| Asseroble Digestion Amount           |                                                   |                            |          |        |      |    |      |
| Torono and an or a                   |                                                   |                            |          |        |      |    |      |
| torrisos per annum                   |                                                   |                            |          |        |      |    |      |
| bry waste composition                |                                                   |                            |          |        |      |    |      |
| -                                    |                                                   |                            |          |        |      |    |      |
| Wet Waste Composition                |                                                   |                            |          |        |      |    |      |
|                                      |                                                   |                            |          |        |      |    |      |
| %                                    |                                                   |                            |          |        |      |    |      |
|                                      |                                                   |                            |          |        |      |    |      |
| cineration Processes                 |                                                   |                            |          |        |      |    |      |
|                                      |                                                   |                            |          |        |      |    |      |
| Waste incineration                   |                                                   |                            |          |        |      |    |      |
| Quantum of Waste Treated through inc | ineration Processes like Waste to energy ( Data   | for Last 12 Months)        |          |        |      |    |      |
|                                      |                                                   |                            |          |        |      |    |      |
| torrion per annum                    |                                                   |                            |          |        |      |    |      |
| Type of incineration Premises        |                                                   |                            |          |        |      |    |      |
| - NO18 -                             |                                                   |                            |          |        |      |    |      |
| Type of Incineration / Technology    |                                                   |                            |          |        |      |    |      |
| - None -                             |                                                   |                            |          |        |      |    |      |
|                                      |                                                   |                            |          |        |      |    |      |
| A Davis on dash                      |                                                   |                            |          |        |      |    |      |
|                                      |                                                   |                            |          |        |      |    |      |
|                                      |                                                   |                            |          |        |      |    |      |
|                                      |                                                   |                            |          |        |      |    |      |
|                                      |                                                   |                            |          |        |      |    |      |
| DAY-NULM                             | HRIDAY                                            | Contract States            | A gainey | -Urbao |      | es | 30   |

It is suggested to write city-specific information for accurate emission estimation. For waste incineration, users must enter quantity, type of incineration premises and type of incineration technology.

The data entered in the fields must be according to the units specified in the tool for a city.

#### 3.9. Emissions and Analysis View

| → C A Not Secure   15.3                                                                                                    | 206.238.36/csc-sat.niua.org/emissions-analysis                                                                  |                                                                                                    |            | ् ७ 🕫 🕲 😩                 |
|----------------------------------------------------------------------------------------------------|----------------------------------------------------------------------------------------------------|----------------------------------------------------------------------------------------------------|------------|---------------------------|
| Augustation for the standing of the standing of the standing o | On land of d<br>Marcel Microson<br>and Review Solving<br>while Review Solving<br>while Patient Repairs of Commy | Service and a service and a se | Smart City | Climate Centre for Cities |
| e / Emissions & Analysis                                                                                                    |                                                                                                    |                                                                                                    |            |                           |
| issions & Analysis                                                                                                    |                                                                                                    |                                                                                                    |            |                           |
| Overall Emission                                                                                                    | City Information                                                                                                | Energy & Green Buildin                                                                                                    | gs Mobili  | y à Air Quality           |
| Urban Planning, Green Cover<br>& Blodiversity                                                                                                    | Water Resource Manageme                                                                                         | nt Waste Management                                                                                                    | Pri        | ority Areas               |
| DAY-NULM                                                                                                    | HRIDAY                                                                                                    |                                                                                                    | r,S\$\$2k  | 66~                       |

The above page is visible on clicking the Emissions and Analysis tab in the Home Page.

Based on information entered in the data entry tabs, the tool estimates emissions of the specified city and gives a detailed analysis of the emissions under every sector according to information filled earlier.

#### 3.10. Priorities Areas

| Anex         Ku hm         Liphanger m         Liphanger m <thliphanger m<="" th=""> <thliphanger m<="" th=""> <thliphanger< th=""><th></th></thliphanger<></thliphanger></thliphanger>                                                                                                    |           |  |
|----------------------------------------------------------------------------------------------------|-----------|--|
| Non Gream Cover Avaa         4968.12         10           Veterinin         1170.00         6.0           Ubers & Perior tara areas (sociality settatione lands)         1170.00         6.0           Modelact Down Freeds         615.00         6.0           Modelact Down Freeds         615.00         6.0                                                                                                    |           |  |
| Writinds     1170.00     6.9       Urban & Park-stran smas (including institutional lands)     465.00     6.8       Moderatory Denses Foresta     615.00     6.4                                                                                                    |           |  |
| Libea & Periodean areas (recloring institutional lands)         665.00         6.8           Moderativi Densa Floresta         615.00         6.7                                                                                                    |           |  |
| Moderately Danse Forests 015:00 0.7                                                                                                    |           |  |
| Cons France 0.0                                                                                                    |           |  |
| Open Foresis B85.00                                                                                                    |           |  |
| reen Cover 0.0 0.0 0.5                                                                                                    |           |  |
| Agro-Forestry & Social Forestry - New 0.00 0.4                                                                                                    |           |  |
| ScrubiDessland Vegetation 0.00 0.3                                                                                                    |           |  |
| Agro-Forestry & Social Forestry - Improved 0.00 02                                                                                                    | /         |  |
| Type of Shared Webcles State                                                                                                    |           |  |
| Type of Shared Vehicles         \$Distribution           Type of Shared Vehicles         0.15%                                                                                                    |           |  |
| Shared Vehicles         \$Distribution           Option of Shared Vehicles         0.1%           Distribution         0.5%                                                                                                    |           |  |
| Space Shares Control Strategy of Strategy of Strategy o |           |  |
| <th any="" colsept="" decay="" decay<="" of="" td=""><td></td></th>                                                                                                    | <td></td> |  |
| <th colsept<="" td=""><td></td></th>                                                                                                    | <td></td> |  |
| <th at="" co<="" colsept="" constraint="" of="" stratem="" td="" the=""><td></td></th>                                                                                                    | <td></td> |  |
| Noticity Vision Vision              |           |  |
|                                                                                                    |           |  |
|                                                                                                    |           |  |

This tab helps to prioritize actions based on emissions estimated for all sectors and their individual indicators. It helps cities identify sectors and activities that cities should focus and initiate action on, based on the emission numbers. It helps the city to take immediate actions against the emissions that will pollute the environment.

| Priority Areas   CSC /                                                                                         | Assessme × +                          |                                           |                                        |                                          |                                       |          |               |         |
|----------------------------------------------------------------------------------------------------|---------------------------------------|-------------------------------------------|----------------------------------------|------------------------------------------|---------------------------------------|----------|---------------|---------|
| $\leftarrow \rightarrow$ $\bigcirc$ $\checkmark$ Not                                                           | Secure   15.206.238.36/csc            |                                           |                                        |                                          |                                       |          | 🛈 InPrivate 🕻 | ) …     |
| Indicator 1 of the Urban Planning, Green                                                                       | Cover & Biodiversity category is abou | it Climate Action Planning - the 'Priorit | y Areas' tab should help cities plan a | t the city-level and prioritise categori | es and indicators based on emission r | sumbers. |               |         |
| Indicator-wise Priority List                                                                                   |                                       |                                           | Emissions t0                           | 22e by Priority                          |                                       |          |               |         |
| Indicator 4: Greenhouse Gases<br>(CHCb) emission due to Manicipal<br>Waste processing and treatment facilities |                                       |                                           |                                        |                                          |                                       |          |               |         |
| indicator 6: Total<br>electrical energy consurrection by water<br>supply management system in the oily         |                                       |                                           |                                        |                                          |                                       |          |               |         |
| Indicator 2: Per capite<br>and Per area electricity consumption<br>for municipal services                      |                                       |                                           |                                        |                                          |                                       |          |               |         |
| Indicator 5: Total electrical<br>energy consumption by wastewater<br>management system in the city             |                                       |                                           |                                        |                                          |                                       |          |               |         |
| Indicator 2: Shared Vehicles                                                                                   |                                       |                                           |                                        |                                          |                                       |          |               |         |
| Indicator 3: Per capita<br>fossil fuel (Seee, Petro, CHO, LPO)<br>consumption for municipal services           |                                       |                                           |                                        |                                          |                                       |          |               |         |
| Indicator 4: Total electrical<br>energy consumption for street lights                                          |                                       |                                           |                                        |                                          |                                       |          |               |         |
| Indicator 6: Total electrical<br>energy consumption for green<br>and other buildings                           |                                       |                                           |                                        |                                          |                                       |          |               |         |
|                                                                                                    | 0 200                                 | 400                                       | 000 600                                | 000 80                                   | 100                                   | 0000 12  | 00000         | 1400000 |

| 🗂 📔 Google Calendar - Week of Jur 🗙 🛛                              | ClimateSmart Cities ×                                                                              | Potential Emission Reduction                 | × +               |                                               |                          |
|--------------------------------------------------------------------|----------------------------------------------------------------------------------------------------|----------------------------------------------|-------------------|-----------------------------------------------|--------------------------|
| ← → C ▲ Not Secure   15.20                                         | 5.238.36/csc-sat.niua.org/recommend                                                                | ations                                       |                   |                                               | ् 🏫 🖆 健 🙎 …              |
| CSC Assessment Tool Home Data Entry -                              | Emissions & Analysis + About CSC - Self As                                                         | sessment Tool - Potential Emission Reduction | -                 |                                               | Log out                  |
| Beautiful for<br>BIZ Restricted Standard<br>Antenness and Standard | On terminal of<br>Markowski, Stranger, Marana Conservation<br>of the February Reputsion of Servary |                                              | )<br>contact Mary | Smart City                                    | Cimate Centre for Dities |
| iome / Potential Emission Reduction                                |                                                                                                    |                                              |                   |                                               |                          |
| Potential Emission Reduction                                       |                                                                                                    |                                              |                   |                                               |                          |
| Enter Performance Evaluation Levels                                |                                                                                                    | Energy & Green Buildings                     |                   | Urban Planning, Green Cover &<br>Biodiversity |                          |
| Mobility & Alr Quality                                             |                                                                                                    | Water Resource Management                    |                   | Waste Management                              |                          |
| DAY-NULM                                                           | HRIDAY                                                                                             |                                              |                   | wildepo.e                                     | <u>66</u>                |
|                                                                    |                                                                                                    | Designed and devel                           | looed by NIUA     |                                               |                          |

For the Low Carbon Shared Vehicles indicator, the prioritization for the 5 different vehicle categories is done based on the emission estimations per 1000 km according to type of fuel. The calculation uses default mileage and emissions factors, however, on entering city-specific mileage values in the data entry tab, cities will be able to prioritize least emitting fuels for the given vehicle categories.

#### 3.11. Potential Emission Reduction

The above page is visible in clicking 'Potential Emission Reduction' button on the Home page. This page is designed in line with indicator specific performance evaluation levels mentioned in the ClimateSmart Assessment Framework.

To enter Performance Evaluation Levels, users will have to refer to last assessment cycle city's diagnostic report on SmartNet.

For every indicator, cities would need to input their current performance evaluation levels, followed by the desired performance evaluation levels they want to attain.

Based on performance evaluation levels of the selected city, the tool will estimate emission reduction potential for indicators being captured in the tool for all indicators based on the framework.

| Google Calendar - Week of Jun X     Google Calendar - Week of Jun X     Google Calendar - Week of Jun X                                                                                                    | × 🗅 Poten           | tial Emission Reduction   × +  |             |                          |    |
|----------------------------------------------------------------------------------------------------|---------------------|--------------------------------|-------------|--------------------------|----|
| ← → ♂ ▲ Not Secure   15.206.238.36/csc-sat.niua.org/node/add                                                                                                    | /potential-emis:    | ion-reductionss                |             | Q 🏠 🖆 🚇 🚇                |    |
| CSC Assessment Tool Home Data Entry - Emissions & Analysis - About CBC - Se                                                                                                    | r Assessment Tool - | Potential Emission Reduction ~ |             | Logio                    | ut |
| New York Strand Strand |                     |                                | Smart City  | Cinuts Catter for Cities |    |
| Home / Recommendations / Potential Emission Reduction                                                                                                    |                     |                                |             |                          |    |
| Potential Emission Reduction                                                                                                    |                     |                                |             |                          |    |
| - None -                                                                                                    |                     |                                |             |                          | ~  |
| Energy and Graan hylidings                                                                                                    |                     |                                |             |                          |    |
| Indicator Description                                                                                                    | Lovel #             | Current Level                  | Level #     | Desired Level            |    |
| 1 Electricity Consumption in the City (Focused on Municipal Services)                                                                                                    | - None - 🗸          | 4                              | - None - 🗸  | h                        |    |
| 2 Total Electric Power in the City derived from Renewable Energy Source                                                                                                    | - None - 🗸          | _                              | - None - 🗸  |                          |    |
| 3 Fossil Fuel Consumption in the City (Focused on Municipal Services)                                                                                                    | - None - 🗸          |                                | - None - 🗸  |                          |    |
| 4 Energy Efficient Street Lighting In the City                                                                                                    | - None - 🗸          |                                | - None - 🗸  |                          |    |
| 6 Green Building adoption                                                                                                    | - None - 🗸          |                                | - None - 🗸  | h                        |    |
|                                                                                                    |                     |                                |             |                          |    |
| Urabn Planning Green Cover and Biodiversity                                                                                                    |                     |                                |             |                          |    |
| Indicator Description     Prenation of Green Cover                                                                                                    | Level #             | Current Level                  | Level #     | Desired Level            |    |
|                                                                                                    | - None - 🗸          |                                | - None - 🗸  |                          |    |
|                                                                                                    |                     |                                |             |                          |    |
| Mobility and Air                                                                                                    |                     |                                |             |                          |    |
| Indicator Description     Clean Technologies Shared Vehicles                                                                                                    | Level #             | Current Level                  | Level #     | Desired Level            |    |
|                                                                                                    | ¥                   |                                | · · · · · · |                          |    |
| Water Resource Management - Recommendation input                                                                                                    |                     |                                |             |                          |    |
| # Indicator Description                                                                                                    | Lovel#              | Current Level                  | Level #     | Desired Level            |    |
|                                                                                                    |                     |                                |             |                          |    |

The above page is a view of the performance evaluation level tab. Current and Desired Performance Level tabs help users to specify the city's current level of performance for every indicator across all the categories. Default performance level is 1 for all the indicators. Users are expected to go through every sector and select appropriate performance levels between 1 to 5.

| 🗖 📑 Google                      | e Calendar - Week of Jur 🗙 🛛 🚺                                    | ClimateSmar                                     | t Cities ×                                                                                 | 🗋 Urban Planning, Greer                                                                                                    | Cover E × +                             |                 |   |      |           |                     |        |     |
|---------------------------------|-------------------------------------------------------------------|-------------------------------------------------|--------------------------------------------------------------------------------------------|----------------------------------------------------------------------------------------------------|-----------------------------------------|-----------------|---|------|-----------|---------------------|--------|-----|
| $\leftrightarrow \rightarrow c$ | Not Secure   15.206                                               | 5.238.36/csc-sa                                 | t.niua.org/potential_emi                                                                   | ssion_reductions_urban?cit                                                                                                    | y_id=26968                              |                 | Q | έø   | £Ξ        | Ē                   |        |     |
| CSC Assessm                     | ient Tool Home Dr                                                 | ita Entry 👻 En                                  | ilsaions & Analysis 👻 🛛 Al                                                                 | cout CSC - Self Assessment To                                                                                                    | ol - Potential Emission Reduction       |                 |   |      |           |                     | Logo   | out |
| gíz                             | Bechan Sectional     or boundeeds     Desmandeeds     Desmandeeds | On behalf of<br>Federation<br>of the Federation | nd Ministry<br>a Environment, Rature Conservation<br>fundea: Safety<br>Republic of Germany | Minist                                                                                                    | y Theorem and Share Alfare              | Smart City      |   | Ciir | nate Cent | re for Citie        | 8<br>5 |     |
| Home / Potential                | Emission Reduction / Urban Plannin                                | g, Green Cover &                                | Biodiversity                                                                               |                                                                                                    |                                         |                 |   |      |           |                     |        |     |
| Urban Plannin                   | ig, Green Cover & Biodive                                         | rsity                                           |                                                                                            |                                                                                                    |                                         |                 |   |      |           |                     |        | *   |
| Click Here For Edit             |                                                                   |                                                 |                                                                                            | Indicator4: P                                                                                                    | ropotion of Green Cover                 |                 |   |      |           |                     |        |     |
| Current                         | Level                                                             | Level 4                                         | 12% to < 20% Green Cov                                                                     | er                                                                                                    |                                         |                 |   |      |           |                     |        |     |
| (Ste Recom                      | mendation Level                                                   | level 2                                         | Level 2: 5% to < 9% Gree                                                                   | n Cover                                                                                                    |                                         |                 |   |      |           |                     |        |     |
| Mar.                            |                                                                   |                                                 | Potential increase in Carb                                                                 | on Sequestration moving from                                                                                                    | Level 1 to Level 2 is between 382250 ar | nd 688050 tCO2e |   |      |           |                     |        |     |
| Desired                         | I Level                                                           | Level 5                                         | ≥ 20% Green Cover                                                                          |                                                                                                    |                                         |                 |   |      |           |                     |        |     |
| DAY-I                           |                                                                   | HRIDA                                           | Y                                                                                          | And the state of the state of t | And Shares for References               | rbitgen         |   |      |           | (urr)<br>mar al str | $\sim$ |     |
|                                 |                                                                   |                                                 |                                                                                            | Designed                                                                                                    | and developed by NIUA                   |                 |   |      |           |                     |        |     |

Current Level is based on city's current performance in the assessment framework and Desired levels in the performance level is the performance level which the city is aiming to achieve. Description of each performance level for respective indicator is shown in the text box next to the indicator level (Above image).

| •          | 🕒 Energy and Green Buildings   ${}_{\bigcirc}$ $	imes$ $+$                                                                           |             |                                                                                                    |  |  |  |  |           |   |  |
|------------|----------------------------------------------------------------------------------------------------|-------------|----------------------------------------------------------------------------------------------------|--|--|--|--|-----------|---|--|
|            | → C ▲ Not Secure   15.206.238.                                                                                                    | 36/csc-sat. |                                                                                                    |  |  |  |  | InPrivate | ) |  |
| Home /     | Potential Emission Reduction / Energy and Green Buildin                                                                              | igs         |                                                                                                    |  |  |  |  |           |   |  |
| Energy     | and Green Buildinge                                                                                                    |             |                                                                                                    |  |  |  |  |           |   |  |
| Lifeig)    | and creen buildings                                                                                                    |             |                                                                                                    |  |  |  |  |           |   |  |
| KOCHI      |                                                                                                    |             |                                                                                                    |  |  |  |  |           | ~ |  |
| Click Here | For Edit                                                                                                    |             |                                                                                                    |  |  |  |  |           |   |  |
|            |                                                                                                    |             | Indicator 1: Per Capita and Per Area Electricity Consumption for Muncipal Service                                        |  |  |  |  |           |   |  |
|            | Current Level                                                                                                    | Level 3     | Above 2X & upto 4X as compared to the city with the lowest per capita consumption (amongst Tier I, II & III)             |  |  |  |  |           |   |  |
| ×          | Potential Emission Reduction Level                                                                                                   | Level 4     | Level 4: Above 1.11X & upto 2X as compared to the city with the lowest per capita consumption (amongst Tier I, II & III) |  |  |  |  |           |   |  |
| 'œ'        |                                                                                                    |             | Potential Emission Reduction moving from Level 3 to Level 4 is 30040.14 tCO2e                                            |  |  |  |  |           |   |  |
|            | Desired Level Level 4 Above 1.11X & uplo 2X as compared to the sity with the lowest per capita consumption (amongst Tar I, II & III) |             |                                                                                                    |  |  |  |  |           |   |  |
|            | Indicator 2: Total Electric Power In the City derived from Renewable Energy Source                                                   |             |                                                                                                    |  |  |  |  |           |   |  |
|            | Current Level                                                                                                    | Level 3     | 5 - < 10% of the city power demand is from renewable energy                                                              |  |  |  |  |           |   |  |
| എല         |                                                                                                    |             | Level 4: 10 - < 25% of the city power demand is from renewable energy                                                    |  |  |  |  |           |   |  |
| 99999      | Potential Emission Reduction Level                                                                                                   | Level 4     | Potential Emission Reduction moving from Level 3 to Level 4 is between 491180 and 982360 ICO2e                           |  |  |  |  |           |   |  |
|            | Desired Level                                                                                                    | Level 4     | 10 - < 15% of the city power demand is from renewable energy                                                             |  |  |  |  |           |   |  |
|            |                                                                                                    |             | Indicator 2: Par Canita Ecceli Euel (Discal Patrol, CNG, LRG) Consumption for Nuncioal Service                           |  |  |  |  |           |   |  |
|            | Current Level                                                                                                    | Lough 2     | About 27.5 unto 47 as compared to the city with the lowest per conta consumption (amount Tex L II.6.10)                  |  |  |  |  |           |   |  |
|            | outen botor                                                                                                    | Levelo      | There are a spectral and employed to the only must be remain per capital contraction (and gat the r, it is in)           |  |  |  |  |           |   |  |
| 备問         | Potential Emission Reduction Level                                                                                                   | Level 4     | Determine Emission Derivation moving from Level 3 to Level 4 in 54700 fC/20e                                             |  |  |  |  |           |   |  |
|            | Desired Level                                                                                                    | Level 4     | Puternal Emission resource inverse in Level a to Level a to Sever Automation (amonos) Ter L II & IID                     |  |  |  |  |           |   |  |
|            |                                                                                                    |             |                                                                                                    |  |  |  |  |           |   |  |
|            |                                                                                                    |             | Indicator 4: Energy Efficient Street Lighting in the City                                                                |  |  |  |  |           |   |  |
|            | Current Level                                                                                                    | Lovel 3     | Upto 50% streets lights in the city are energy efficient                                                                 |  |  |  |  |           |   |  |
| _⊕°        | Potential Emission Beduction Level                                                                                                   | Level 4     | Level 4: Upto 75% streets lights in the city are energy efficient                                                        |  |  |  |  |           |   |  |
| <u> </u>   |                                                                                                    |             | Potential Emission Reduction moving from Level 3 to Level 4 is upto 13562.88 tCO2e                                       |  |  |  |  |           |   |  |
|            | Desired Level                                                                                                    | Lovel 4     | Upto 75% streets lights in the city are energy efficient                                                                 |  |  |  |  |           |   |  |
|            |                                                                                                    |             | ndicator 6: Percentage of Buildings Securing green building compliance, pre-certification and final certification        |  |  |  |  |           |   |  |
|            |                                                                                                    |             |                                                                                                    |  |  |  |  |           |   |  |

Performance Evaluation levels are automatically generated as the user enters the data for all indicators. This will show details for 3 Levels – Current Level, Recommended Level, which is auto defined as the level after the current level.

#### 3.12. Generate Report

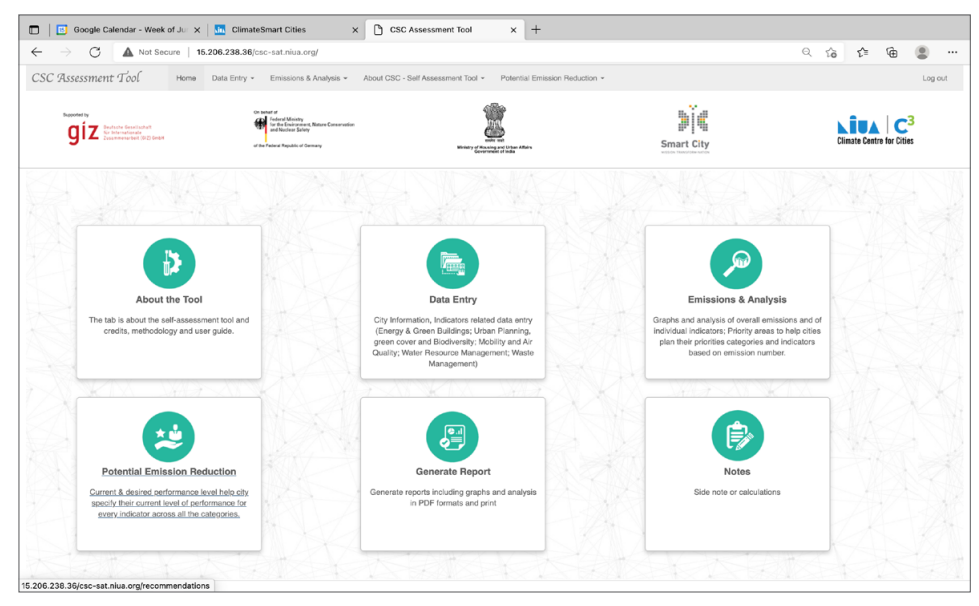

| 🔲 📔 Google Calendar - Week of J                                                                                                    | lur 🗙   📠 ClimateSmart Cities 🗧                                                                                    | K Assessment Report   CSC Asso x                                                                                                    | +                        |                           |         |
|----------------------------------------------------------------------------------------------------|----------------------------------------------------------------------------------------------------|----------------------------------------------------------------------------------------------------|--------------------------|---------------------------|---------|
| $\leftarrow$ $\rightarrow$ $\odot$ $\blacktriangle$ Not Secure                                                                                                    | 15.206.238.36/csc-sat.niua.org/assessme                                                                            | nt-report                                                                                                    |                          | ୍ର 🏠                      | 순 🕀 😩   |
| CSC Assessment Tool                                                                                                    | Iome Data Entry - Emissions & Analysis -                                                                           | About CSC - Self Assessment Tool + Potenti                                                                                                    | ial Emission Reduction + |                           | Log out |
| Exponently<br><b>giz</b> Budden Executional<br>We inderesting (201) (mark                                                                                                    | On seried of Federal Ministry<br>Federal Ministry<br>for the Universe Entry<br>of the Federal Republic of Generary | with an and the second second | Smart City               | Climate Centre for Cities |         |
| Home / Assessment Report Assessment Report Please Select City Please Select City ADD (p) Comparison Comparison | aree * Submit                                                                                                    |                                                                                                    |                          |                           |         |
| ADDARKI Urban Plan<br>AMEGARAD Mobility &<br>AMINTSAR Mobility &<br>BHOPAL Water Rec<br>DEHRADUN Waste Mai<br>HADGAON M<br>INDORE KARIMAGAR<br>KOCHI<br>LUDHIANA D                                                                                                    | nning, Green Cover & Biodivensity<br>ve Coustry<br>ource Management<br>agement<br>Resetty is for Jone As           |                                                                                                    | And the function         | THE BAL                   |         |
| PANAJI<br>New Town Kolkata                                                                                                    |                                                                                                    | Designed and developed                                                                                                    | by NIUA                  |                           |         |

'Generate Report' tab on Homepage creates a consolidated PDF report which includes:

- Methodology
- Data
- Emissions and Analysis
- Priority Areas and
- Potential Emission Reduction

User should ensure all parameters has been filled before clicking on the Generate Report tab.

User can 'Download/Print' individual theme base assessment report, as well as compiled report from the tab. By clicking the button creates a PDF File names "ClimateSmart Cities Self-Assessment Report".

Kindly note: User should enable 'Print Backgrounds' setting option before saving the assessment report as PDF, or printing it.

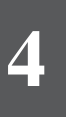

### **Notes**

| Google Calendar - Week of                                                  | Ju 🛪 🔝 ClimateSmart Cities 🛛 🗙 🗅                                                             | Create Note   CSC Assessment × +                         |            |                                                                                                    |
|----------------------------------------------------------------------------|----------------------------------------------------------------------------------------------|----------------------------------------------------------|------------|----------------------------------------------------------------------------------------------------|
| ← → C ▲ Not Secure                                                         | 15.206.238.36/csc-sat.nlua.org/node/add/note                                                 |                                                          |            | <ul> <li>A     <li>A     <li>A     <li>A     <li>A     <li>A     <li>A     <li>A     <li>A     <li>A     <li>A     <li>A     <li>A     <li>A     <li>A     <li>A     <li>A     <li>A     <li>A     <li>A      <li>A     </li> <li>A      <li>A     </li> <li>A      </li> <li>A      </li> <li>A     </li> <li>A      </li> <li>A       </li> <li>A      </li> <li>A      </li> <li>A      </li> <li>A      </li> <li>A      </li> <li>A      </li> <li>A      </li> <li>A      </li> <li>A      </li> <li>A      </li> <li>A      </li> <li>A      </li> <lp>A      </lp></li> <lp>A  </lp></li></li></li></li></li></li></li></li></li></li></li></li></li></li></li></li></li></li></li></li></ul> |
| CSC Assessment Tool                                                        | forme Data Entry + Emissions & Analysis + About                                              | CSC - Self Assessment Tool + Potential Emission Reductio | n *        | Log                                                                                                    |
| Builded by<br>Bitz Restance Stratigners<br>Destances where the Stratigners | On baland of<br>finding 4 Missing<br>and Balances Sharp<br>of the Federal Republic of Semany | Exercise of characteristic fields                        | Smart City | Climate Centre for Cities                                                                                                    |
| Home / Create Note                                                         |                                                                                              |                                                          |            |                                                                                                    |
| Select any filter and click on Apply to see resul                          | ts                                                                                           |                                                          |            |                                                                                                    |
|                                                                            |                                                                                              |                                                          |            |                                                                                                    |
| Publish Save as draft                                                      |                                                                                              |                                                          |            |                                                                                                    |
| DAY-NULM                                                                   | HRIDAY                                                                                       |                                                          | n 6889/km  |                                                                                                    |
|                                                                            |                                                                                              | Designed and developed by NIUA                           |            |                                                                                                    |

The Notes tab, in the image above should be used to enter any additional information or calculations that the tool does not capture, but might be helpful for a city to document or report.

## Limitation of CSC-Self Assessment Tool

The tool uses the Global Protocol for Community-scale Greenhouse Gas Emission Inventories to estimate emissions. It is important to note that the tool does not provide any city-level inventory, it only gives an estimation of emissions and emission reduction potential for activities mentioned in the framework that can be quantified in terms of GHG emissions. The emission reduction potential numbers are "potential" reduction numbers estimated using information existing in the tool and framework; for more accurate estimations, the tool would need to capture several additional parameters.

To contextualize and simplify calculations, the tool uses India-specific studies, reports and documents for the Non-Revenue Water, Low Carbon Shared Vehicles & Proportion of Green Cover indicators. Wherever possible, the tool uses India-specific emission factors, otherwise it uses global default factors to estimate emissions.

#### Project Name : Climate Smart Cities

#### Commissioned by:

German Federal Ministry for the Environment, Nature Conservation, and Nuclear Safety (BMU)

#### Partner Organisation:

Ministry of Housing and Urban Affairs (MoHUA), Government of India

#### Lead Executive Agency:

Deutsche Gesellschaft fiir Internationale Zusammenarbeit (GIZ) GmbH

#### Developed by:

GIZ in association with World Resource Institute India, and National Institute of Urban Affairs